# Δημιουργία ενός Νέου Project Servlet στο περιβάλλον Eclipse.

### A1. Έναρξη της Εφαρμογής Eclipse και επιλογή του χώρου εργασίας (workstation)

Το Βήμα αυτό προαπαιτεί να έχετε ήδη δημιουργήσει και αρχικοποιήσει ένα χώρο εργασίας (workspace) (π.χ στον φάκελο C:\TED\workspace\eclipse) ακολουθώντας την διαδικασία της προηγούμενης άσκησης.

- 1. Ξεκινήστε την εφαρμογή Eclipse πηγαίνοντας στον κατάλογο C:\TED\tools\eclipse και κάνοντας διπλό click στο αρχείο eclipse.exe
- Σε περίπτωση που την προηγούμενη φορά είχατε αναδιατάξει τα τμήματα της εφαρμογής και θέλετε να τα επαναφέρετε στην προεπιλεγμένη τους μορφή επιλέξτε την λειτουργία Window->Perspective->Reset Perspective... Απαντήστε YES στην ερώτηση για επιβεβαίωση. Αυτό μπορείτε να το κάνετε και οποιαδήποτε άλλη στιγμή.

### Α2. Δημιουργία Νέου Έργου

- 1. Επιλέξτε την λειτουργία File->New-Dynamic Web Project
- Στο πεδίο Project Name εισάγετε το όνομα: myproject
  ΠΡΟΣΟΧΗ!!! Είναι πολύ σημαντικό το όνομα να μην περιέχει κενούς χαρακτήρες.
- 3. Πατήστε το κουμπί Finish και παρατηρήστε ότι ένα νέο έργο έχει τοποθετηθεί στην λίστα.

### A3. Δημιουργία ενός Πακέτου Java

- 1. Ανοίξτε την περιοχή myproject->Java Resources
- 2. Κάντε δεξιό click πάνω στον φάκελο src/main/java
- 3. Επιλέξτε **New->Package**
- 4. Στο πεδίο Name, δώστε το όνομα mypackage

### A4. Δημιουργία ενός Servlet

Υπάρχουν διάφοροι τρόποι να δημιουργήσουμε ένα Servlet. Στην προκειμένη περίπτωση θα αντιγράψουμε και θα μετονομάσουμε ένα αρχείο από κάποια άλλη εφαρμογή.

- 1. Ανοίξτε το έργο test-app-new (που δημιουργήσατε πριν) και κατευθυνθείτε στην περιοχή test-appnew->Java Resources->src->testPackage
- 2. Κάντε δεξιό click στο αρχείο **TestServlet.java** και επιλέξτε **Copy.** Για ευκολία κλείστε το test-app επιλέγοντας το βελάκι μπρος από το όνομα
- 3. Στην συνέχεια πηγαίνετε στην περιοχή myproject->Java Resources->mypackage
- 4. Κάντε δεξιό click στο **mypackage** και επιλέξτε **Paste.** Το αρχείο TestServlet.java θα αντιγραφεί και θα προσαρμοστεί με το όνομα του νέου πακέτου.
- 5. Κάντε δεξιό click στο **TestServlet.java** (μέσα στο myproject->Java Resources->src->mypackage) και επιλέξτε την λειτουργία **Refactor->Rename**

- 6. Στο πεδίο New Name δώστε: MyServlet
- 7. Πατήστε Finish
- 8. Κάντε διπλό click στο αρχείο **MyServlet.jav**a για να το ανοίξετε στο περιοχή του επεξεργαστή κειμένου. Παρατηρήστε ότι στην κορυφή του αρχείο το όνομα πακέτου είναι **mypackage**.

## A5. Προσαρμογή του MyServlet

- Κάντε την απαραίτητη αλλαγή στο αρχείο ώστε να μπορεί να καλείται όταν ο πελάτης καλέσει το URL : localhost/myproject/tryme
- 2. Αντικαταστήστε το κείμενο της εφαρμογής ώστε να εμφανίζει

# Αυτή είναι η πρώτη μου Μικρουπηρεσία (Servlet)

# <Το ὀνομά σας>

- 3. Για να εξασφαλίσετε ότι τα ελληνικά θα εμφανιστούν σωστά προσθέστε την κλήση: response.setCharacterEncoding("UTF-8") κάτω από την κλήση setContentType
- 4. Αποθηκεύστε τις αλλαγές Επιλέγοντας **File->Save.** Επειδή χρησιμοποιήσατε ελληνικούς χαρακτήρες θα εμφανιστεί (την πρώτη φορά) μια επιβεβαίωση στην οποία επιλέξτε **Save as UTF-8**

### A6. Εγκαταστήστε την Εφαρμογή στον Tomcat και ξεκινήστε τον Tomcat

- 1. Επιλέξτε την καρτέλα Servers στο κάτω μέρος του Eclipse
- 2. Κάντε Δεξιό Click στον Server και επιλέξτε Add and Remove...
- 3. Επιλέξτε το myproject και πατήστε το κουμπί Add
- 4. Πατήστε το κουμπί Finish
- 5. Ξεκινήστε τον Tomcat επιλέγοντας το κουμπί έναρξης (Πράσινο με Λευκό Βέλος)

# Α7. Δοκιμή

- 1. Ξεκινήστε έναν Περιηγητή Internet (π.χ. Firefox, Chrome)
- 2. Δώστε το URL: localhost/myproject/tryme
- 3. Θα πρέπει να εμφανιστεί μια σελίδα με την δήλωση και το όνομά σας.

### B1. Néo Servlet ListExample.java

Δημιουργήστε μια νέα κλάση ListExample που όταν καλείτε με http://localhost/myproject/mylist να εμφανίζει μια λίστα με 10 τυχαίους αριθμούς

Στην Java ένας τυχαίος αριθμός δημιουργείται με κλήση της: Math.random()

Οι ετικέτες ΗΤΜL που θα χρειαστείτε για την λίστα είναι:

 ... ...